# Table タグによる Webブラウザでの言語処理結果の汎用表示ツール

中澤 敏明 柴田 知秀 黒橋 禎夫 京都大学大学院情報学研究科

{nakazawa, shibata, kuro}@nlp.kuee.kyoto-u.ac.jp

# 1 背景

これまでの自然言語処理 (NLP) 研究では、マシン パワーや利用可能なリソースなどの問題で、研究の対 象がそれほど大規模ではなく、また処理の複雑さも問 題視されるようなことはなかった。しかし近年の NLP 技術の目覚しい発展や、マシンパワーの向上、さらに は Web などに代表されるような大規模リソースへの 容易なアクセスが可能となったことにより、研究対象 がより複雑化、大規模化している。必然的に、それら を正確に扱う処理 (プログラム) も複雑化、大規模化 している。

研究においては、あるシステムで実験を行い、得ら れた実験結果を議論し、システムへのフィードバック を与えるというプロセスが必須であるが、システムの 複雑化により、実験結果を議論する際の手間が無視で きないぐらいに増えてきている。つまり、解析ミスな どの言語現象の原因が、処理の複雑化により、複合的 なものになる場合や、リソースの大規模化により、そ のリソース内の部分を検索するのにも時間がかかる場 合がある。このような理由から、作業や研究の効率化 のために、システムの解析結果を視覚的・直感的にわ かりやすい形で表示できるようなツールの必要性を感 じ、その構築を試みた。

この際、ツールを深く作りこんでしまい、あるシス テムに特化したようなものにしてしまうと、ほかのシ ステムでの利用が困難となり、その都度ツールを作り なおさねばならず、本末転倒になってしまう。そこで ツール自体には必要最低限、かつ十分な機能のみを搭 載したシンプルなものにとどめておき、柔軟性かつ頑 健性を持たせることを考えた。

さらに、誰もが容易にアクセスでき、多人数での議 論においても有用なものにするため、CGIで実現し、 Webブラウザでアクセスすることを考えた。Webブ ラウザはどんな種類のマシンにも搭載されており、プ ラットフォームを気にする必要がないため、十分な汎 用性・簡便性を確保できる。また、HTMLの機能を用 いることにより、視覚的にもわかりやすい表示を実現 可能である。

Web 上で視覚的なわかりやすさ、簡便さを得るた めに、我々は HTML タグである Table(表) を利用す ることを考えた。これは複数の表を組み合わせるとい う単純な表現形式を用いるだけでも、多種多様な情報 をわかりやすく表示可能であると考えたためである。 この形式を利用すれば、どのテーブルのどのセルに何 を表示するのかを指示することによって、様々な種類 の解析結果を表示することができる。このとき、表示 ツール自体は、指示された内容を表示するだけである ことが重要であり、これによって、表示させたい内容 によってツールを作り替える必要は一切不要である。 表示内容は各システムが、それぞれ知りたい情報を出 力すればよいのである。

# 2 スペック

テーブル表示ツール (以後 TableDisplay と呼ぶ) 自 体は各セルごとに指定された内容を持つ、複数のテー ブルを表示する機能しか備えていない。各セルに表示 する内容やスタイルは、アプリケーション側が指定す ることになる。

以下に挙げる仕様に従って記述された表示指定ファ イルを作成し、TableDisplay に渡すと、指示通りの テーブルが表示される。

### 2.1 セルの指定

セルは、3つの番号のペアで指定する。1つ目はテー ブルの番号、2つ目は行番号(縦位置)、3つ目は列番号 (横位置)である。命令行であることを示す%%の後にこ の3つの数字を置いて、セルの指定をする。例えば、

| %% 1 2 3       |
|----------------|
| ここにセルに表示したい内容を |
| 書きます。          |

という指定は、1つ目のテーブルの2行3列のセル に、"ここにセルに表示したい内容を書きます。"と書 く。命令行から次の命令行までの内容が、セルの内容 となる。ただし、行間にある改行は無視されるため、改 行したいときは明示的に<BR>を挿入する必要がある。

また、セル内の文字の位置や、セルの背景色などを 指定したい場合は、

| %1 2 3 valign=top bgcolor=red |
|-------------------------------|
| この後に                          |
| セルに表示したい内容を                   |
| 書きます。                         |

のように、セル指定数字の後にスペース区切りで、 プロパティと値を= でつないで指定することができる。 これらのプロパティは HTML に準拠する。上の例で は、縦位置を上詰めにして、背景を赤にする。

テーブル番号は自然数だけでなく小数値でも指定可 能であり、例えばテーブル番号 1.5 はテーブル番号 1 と 2 の間に表示される。

### 2.2 テーブルフィーチャ

テーブルにフィーチャを指定することもできる。

%% 2 width=80%

この指定では、2つ目のテーブルの幅が、ブラウザの幅の 80%となる。

### 2.3 ページフィーチャ

ページタイトルなどのページ全体のフィーチャは、 %%の直後に指定する(数字をつけない)。

%% title=表示ツール

この指定では、ページのタイトル (<HEAD>内 の<TITLE>タグに相当)を "表示ツール" にする。

### 2.4 リンク

HTMLの特徴的な性質の一つにリンクがある。通常 のHTMLでは<A>タグなどを利用して実現するが、 TableDisplayも同様の機能を備えている。TableDisplayのリンクには以下の3種類がある。

| 🗿 KNP解析結果 - Microsoft Internet Explorer 🛛 🔳                               |   |
|---------------------------------------------------------------------------|---|
| ファイル(E) 編集(E) 表示(M) お気に入 👋 リンク 🌺 🔹                                        | - |
| KNP <b>解析結果</b>                                                           | ~ |
| # S-ID:1 KNP:2007/02/14<br>今日は―― DATE:今日<br>天気が―― *<br>いい* [ガ:天気] [時間:今日] |   |
|                                                                           | ~ |
| 🕘 ページが表示されまし 🛛 📃 🔜 ローカル イントラネット                                           |   |

#### 図 1: 表の作成例

#### 別の表を表示

リンク先も TableDispaly 形式のファイルの場合に は、セルのフィーチャに a=file という形式で指定する。

%% 1 2 3 a=file2.txt file2.txt を開きます

#### 通常の外部リンク

TableDisplay 形式ではなく、一般的な HTML やほかの CGI にリンクしたいときは、extern=URL とする。

**%%**123 extern=http://xxx.xxx/ 外部のファイルにリンクします

#### 追加情報の表示

テーブル内に表示すると繁雑になりすぎてしまう情報は、リンクとして別のウインドウで表示させること ができる。リンク先に表示させる内容は別ファイルで 用意する必要はなく、同じファイル内に埋め込むこと ができる。

リンク元のセルのフィーチャに label=LABEL1 と、 ラベルフィーチャを指定し、以下のように内容を記述 する。

%% label=LABEL1リンク先に表示したい内容

# 3 作成例

例として図1のような構文解析結果出力を得ること を考える。これには前章のフォーマットにしたがい、 以下のように記述すればよい。

```
%% title=KNP 解析結果
%% 1 1 1 colspan=2
# S-ID:1 KNP:2007/02/14
%% 1 2 1 LABEL=1_1b align=right
今日は—   
%% 1 3 1 LABEL=1_2b align=right
天気が――   
%% 1 4 1 LABEL=1_3b align=right
いい
%% LABEL=1_1b
%% LABEL=1_2b
%% LABEL=1_3b
%% 1 3 2 LABEL=1_2d
%% 1 4 2 LABEL=1_3d
%% 1 4 2
 [ガ:天気] 
%% 1 4 2
 [時間:今日] 
%% 1 2 2
 DATE:今日 
%% LABEL=1_3d
%% LABEL=1_2d
```

1行目でページ全体のタイトルを指定しており、2行 目以降で実際のセルの内容を記述している。また LA-BELの内容はここでは省略しているが、LABELが指 定されているセルをクリックすることにより、LABEL の内容が別ウインドウで表示される。テーブル1の1,1 のセルには colspan が指定されており、表の1行目は 2つのセルが結合されているのがわかる。

2行目以降は左側に依存構造木で表示された構文解 析結果が、右側には詳細な解析結果が表示されている。 ここで注目したいのは、表に表示させたい情報はその 表示順に記述する必要はないということである。プロ グラム処理のログを眺めると、たいていはログの最初 に入力に関する部分があり、途中に処理経過があって、 最後に出力がある。しかし研究する上で入力と出力を 見比べたいことは非常に多くあるが、膨大なログの最 初と最後を行ったり来たりするのは面倒である。

しかしこのフォーマットを利用すれば、入力に関す る部分を1つ目のテーブルに、出力に関する部分を2 つ目のテーブルに表示し、その他のログは3つ目以降 に表示するなど、処理結果の表示方法を柔軟にコント ロールすることが可能となる。これは単純に表示した い順にテーブル番号を付け変えることで実現される。 またテーブル番号は小数値での指定も可能であるため、 新しいテーブルを既存のテーブルの間に挿入すること も容易である。

またセル 1,4,2 のように、同じセルの内容を複数回 記述することも可能であり、様々な処理結果を 1 つに まとめて表示し、詳細なログは LABEL で表示する ことができるなど、解析結果の階層的な表現も可能で ある。

# 4 使用例

TableDisplay の実際の使用例を図2に示す。ここ では用例ベース機械翻訳システムでの翻訳、および対 訳文アラインメント結果表示を例に挙げる。用例ベー ス機械翻訳では入力文と出力文、正解文、スコアなど の情報がまず最初に表示され、次に複数の用例が組み 合わされた最終的な翻訳結果が表示されるのが望まし く、図2の上の例からこれが実現されていることがわ かる。また翻訳に使用された個々の用例は翻訳結果の 後ろに一つずつのテーブルで表示されている。

個々の用例には(アラインメント結果を表示)とい うリンクがあり、ここをクリックすると図2の下のよ うなアラインメント結果が別のウインドウで表示され る。アラインメントにおいては、対訳辞書や数字のマッ チング、Transliteration など様々な手がかりを用いて おり、さらに各対訳候補に対して採用、棄却の選択を 行なう。アラインメントの結果を解析する際に、これ らの情報を逐一追っていくのは繁雑になりすぎてわか りにくいし、時間もかかるが、TableDisplayを利用す ることにより視覚的に分かりやすく表示できている ことがわかる。セルの背景の色は、その対応がどの手 がかりによって発見されたかを表しており、■がマー クされたセルが採用されたフレーズ間の対応となって いる。

## 5 結論

本論文では研究における実験結果の検討の際の補助 ツールとして有効である TableDisplay について述べ た。TableDisplay は Webブラウザを用いて視覚的な表 示が可能であるが、その機能自体は HTML の タグを利用して複数の表を表示するだけのシンプルな 設計となっている。しかし複数の表の組み合わせだけ でも様々な情報をわかりやすく、さらには階層的に表 示することが可能であり、実験結果の検討効率の向上 に大いに役立つことがわかる。

なお TableDisplay は京都大学黒橋研究室のサイト からダウンロード可能で、自由に利用することが可能 である。<sup>1</sup>

<sup>&</sup>lt;sup>1</sup>http://nlp.kuee.kyoto-u.ac.jp/ にアクセスし、NLP リソー ス内の解析結果汎用表示ツール TableDisplay からダウンロード可 能

| 4 | 機械翻訳    | システム・          | Micros | oft Internet      | Explorer |        |
|---|---------|----------------|--------|-------------------|----------|--------|
|   | ファイル(E) | 編集( <u>E</u> ) | 表示♡    | お気に入り( <u>A</u> ) | ツール①     | ヘルプ(田) |

#### 翻訳結果(JST\_TEST\_000350)

| 入力文: 核蛋白がRNAに結合することによりスプライシング                                                                        | 足進機能が得られることを示唆した。                                                                                                    |                                                                                                    |  |  |  |  |
|----------------------------------------------------------------------------------------------------|----------------------------------------------------------------------------------------------------|----------------------------------------------------------------------------------------------------|--|--|--|--|
| 出力文: The splicing promotion function was obt                                                         | ained by the combination of the nucleoprotein in F                                                                         | RNA                                                                                                    |  |  |  |  |
| 言語モデル: The splicing promotion function was obt                                                       | ained by the combination of the nucleoprotein in F                                                                         | RNA .                                                                                                    |  |  |  |  |
| 正解(ref01): We indicated that the splicing promotic                                                   | n function is obtained by the combination of the r                                                                         | nucleoprotein in RNA .                                                                                                    |  |  |  |  |
| 翻訳時間: 5分58秒                                                                                          |                                                                                                    |                                                                                                    |  |  |  |  |
| 翻訳時間: 6分09秒                                                                                          |                                                                                                    |                                                                                                    |  |  |  |  |
|                                                                                                    |                                                                                                    |                                                                                                    |  |  |  |  |
| Cumulative N-gram scoring                                                                            | Individual N-gram scoring                                                                                                  |                                                                                                    |  |  |  |  |
| 1-gram 2-gram 3-gram 4-gram 5-gram 6-gram 7-gram 8                                                   | -gram 9-gram 1-gram 2-gram 3-gram 4-gram 5-gram 6-                                                                         | -gram 7-gram 8-gram 9-gram                                                                                                    |  |  |  |  |
| NIST: 2.94803.26003.26003.26003.26003.26003.26003                                                    | NIST: 2.94800.3.26003.26003.26003.26003.26003.26003.26003.2600NIST: 2.94800.31200.00000.00000.00000.00000.00000.00000.0000 |                                                                                                    |  |  |  |  |
| BTRD: 0.14620.11240.01010.02100.21120.22340.46180                                                    | .44/5 0.3915 BLE0: 0.9286 0.8462 0.7500 0.6364 0.5000 0                                                                    | .444440.37500.28570.1667                                                                                                    |  |  |  |  |
| 翻訳結果                                                                                                 |                                                                                                    |                                                                                                    |  |  |  |  |
|                                                                                                    | [6] splicing                                                                                                    |                                                                                                    |  |  |  |  |
| 2 [3] 蛋                                                                                              | [6] promotion                                                                                                    |                                                                                                    |  |  |  |  |
| 3(3) 百が                                                                                              | [5] the function                                                                                                    |                                                                                                    |  |  |  |  |
| 4 - [4] RNA (2                                                                                       | [1] was obtained                                                                                                    |                                                                                                    |  |  |  |  |
| 5[2] 結合 する こと に より                                                                                   | [2] by the combination                                                                                                    |                                                                                                    |  |  |  |  |
| 6 [6] スプライシング                                                                                        | [3] of the nucleoprotein                                                                                                   |                                                                                                    |  |  |  |  |
| 7 [6] 促進                                                                                             | [4] in RNA                                                                                                    |                                                                                                    |  |  |  |  |
| 8 ┣━[5] 機能 が                                                                                         |                                                                                                    |                                                                                                    |  |  |  |  |
| 9 ┌──[1] 得 られる こと を                                                                                  |                                                                                                    |                                                                                                    |  |  |  |  |
| 10 [1] 示唆 した 。                                                                                       |                                                                                                    |                                                                                                    |  |  |  |  |
|                                                                                                    |                                                                                                    |                                                                                                    |  |  |  |  |
| JST TRAIN 112880-1 5.314 (アフイフメフト結果を表示)                                                              |                                                                                                    |                                                                                                    |  |  |  |  |
|                                                                                                    | <pre>term term term term term term term term</pre>                                                                         |                                                                                                    |  |  |  |  |
| 2 [                                                                                                  | [4] was obtained                                                                                                    |                                                                                                    |  |  |  |  |
| 3[4] 小岐 Uic 。                                                                                        |                                                                                                    |                                                                                                    |  |  |  |  |
| JST TRAIN 081848-530 2.214 (アラインメント結果を表示)                                                            |                                                                                                    |                                                                                                    |  |  |  |  |
| 1                                                                                                    | *[1] it                                                                                                    |                                                                                                    |  |  |  |  |
| 2                                                                                                    | *[1] becomes                                                                                                    |                                                                                                    |  |  |  |  |
| 30[6] 白が                                                                                             | [10] by the combination                                                                                                    |                                                                                                    |  |  |  |  |
| 4[10] 結合 する こと に より                                                                                  | └─_*[6] of the glycoprotein                                                                                                |                                                                                                    |  |  |  |  |
| 5 0[1] なる 。                                                                                          |                                                                                                    |                                                                                                    |  |  |  |  |
|                                                                                                    |                                                                                                    |                                                                                                    |  |  |  |  |
| add post child: <was obtained=""> <by combination<="" td="" the=""><td>&gt;</td><td></td></by></was> | >                                                                                                    |                                                                                                    |  |  |  |  |
|                                                                                                    |                                                                                                    |                                                                                                    |  |  |  |  |
| JST TRAIN 660719-10 7.888 (アフインメント結果を表示)                                                             |                                                                                                    |                                                                                                    |  |  |  |  |
|                                                                                                    | T [2] reduced                                                                                                    |                                                                                                    |  |  |  |  |
|                                                                                                    | *[2] in the state                                                                                                    |                                                                                                    |  |  |  |  |
|                                                                                                    | [3] of the nucleoprotein                                                                                                   |                                                                                                    |  |  |  |  |
| 4  ^[                                                                                                |                                                                                                    |                                                                                                    |  |  |  |  |
| replace part shild, the the sembination (of the s                                                    | Vgenretein) (of the nucleanretein)                                                                                         |                                                                                                    |  |  |  |  |
| hond: of the nucleonrotein <- of the cluconrotein                                                    | n 1                                                                                                    |                                                                                                    |  |  |  |  |
| pond. of the nucleoprotein <- of the grycoprotein,                                                   | 0, 1                                                                                                    |                                                                                                    |  |  |  |  |
| どうが表示されました                                                                                           |                                                                                                    | Sector 10-51 10-51 10-5 |  |  |  |  |

| UDD 👋 | 📆 🔹

#### 🗿 アラインメント結果(JST\_TRAIN\_112880) - Microsoft Internet Explorer ファイル(E) 編集(E) 表示(V) お気に入り(A) ツール(T) ヘルプ(H) リンク 🎽 👰 🔹 アラインメント結果(JST\_TRAIN\_112880) Source: b F G F 製剤および人工真皮の併用により有効な創傷治癒効果が得られることを示唆した。 Target:The useful wound healing effect was obtained by bFGF formulation combined with the artificial corium. アラインメントログを表示 文字アラインメントを表示 \_\_\_\_useful wound \_\_\_\_healing Г the effect was obtained ----bFGF --by formulation 示唆した ſ 得られることを バース結果を表示 Γ -製剤および FGF 🔜 ローカル イントラネット

図 2: 翻訳、アラインメントの結果表示例